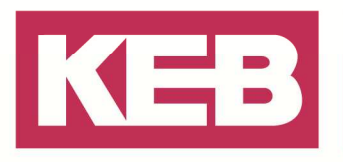

#### **KEB Stepper/BLDC Modul**

#### FAQ Nr.0001

| Part | Version  | Revision | Datum      | Status   |
|------|----------|----------|------------|----------|
| de   | 3.5.4.10 | 006      | 2019-01-01 | Released |

#### Inhalt

| Einführung                                                      | 2   |
|-----------------------------------------------------------------|-----|
| Parameteranpassungen                                            | 2   |
| Parameter die auf den verwendeten Motor angepasst werden müssen | 2   |
| Beispielprojekte in COMBIVIS studio 6                           | 6   |
| Allgemein                                                       | 6   |
| Einstellungen im Beispielprojekt allgemein                      | 7   |
| Einstellungen für das Beispielprojekt PRO                       | 9   |
| Einstellungen für das Beispielprojekt Basic                     | .11 |
| Auto-Setup Mode                                                 | .12 |
| Allgemein                                                       | .12 |
| Auto Setup mittels Baustein                                     | .12 |
| Auto Setup manuell ausführen                                    | .15 |
| Speichern der Einstellungen im Modul                            | .16 |
| Speichervorgang starten                                         | .17 |
| Disclaimer                                                      | .19 |

Amtsgericht Lemgo HRA 5649 DUNS-Nr. 314108728 USI-IdNr. DE309087075 Sparkasse Paderborn-Detmold IBAN DE 19 4765 0130 0000 0060 07 BIC WELADE3L

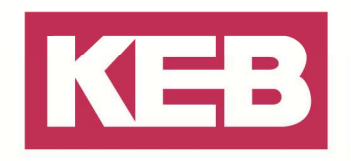

#### Einführung

Dieses Quickstart Dokument beschreibt, wie ein KEB-I/O ETHERCAT Stepper/BLDC Modul in Betrieb genommen werden kann. In COMBIVIS studio 6 stehen dazu Beispielprojekte mit CONTROL BASIC oder CONTROL PRO Lizenz zur Verfügung.

#### Parameteranpassungen

#### Parameter die auf den verwendeten Motor angepasst werden müssen

Um den von Ihnen ausgewählten Motor mit dem KEB-I/O ETHERCAT Stepper/BLDC Modul bekannt zu machen, sollten bereits im Vorfeld einige Parameter in dem Modul angepasst werden. Dieses ist durch die Vielzahl der Motoren erforderlich, die mit dem Modul zusammen verwendet werden können. Um die Basis Regelparameter des Motors anzupassen, lesen Sie bitte in dem Dokument *Anleitung C6 Remote I/O Stepper/BLDC* das Kapitel 5.1.3 für den Bürstenlosen Gleichstrommotor und das Kapitel 6.12.4 für die I<sup>2</sup>T Motor-Überlastschutz Parameter.

| Node_0_KEB_I0_ETHERCAT_Stepper X                                              |                               |                    |              |               |
|-------------------------------------------------------------------------------|-------------------------------|--------------------|--------------|---------------|
| Geräte-Einstellungen Geräte-Parameter 🔛 Dokumente Konfiguration 🕕 Information |                               |                    |              |               |
| Gruppen-/ParameterName                                                        | Paramete                      | erwert             |              |               |
| 🖶 🛄 ru: Betriebsparameter                                                     |                               |                    |              |               |
| 🖶 🛄 de: Geräteinfo                                                            |                               |                    |              |               |
| 🗄 🔄 st: Statuswort                                                            |                               |                    |              |               |
| 🖶 🍙 dr: Motorparameter                                                        |                               |                    |              |               |
| 🔤 🔤 Pole pair count                                                           | 4                             |                    |              |               |
| - 🔷 Peak current                                                              | 500                           |                    |              |               |
| Maximum Speed                                                                 | 200000                        |                    |              |               |
| - 🕪 Plunger Block                                                             | 0                             |                    |              |               |
| 💷 💷 Upper voltage warning level                                               | 81000                         |                    |              |               |
| - 🕸 Lower voltage warning level                                               | 10000                         |                    |              |               |
| Open loop current reduction idle time                                         | 1000                          |                    |              |               |
| Open loop current reduction value/factor                                      | -50                           |                    |              |               |
| 🖅 📴 I2t Parameters (Anzahl)                                                   | 7                             |                    |              |               |
| 😟 🛱 Motor drivesensor display open loop (Anzahl)                              | 4                             |                    |              |               |
| 😠 🛱 Motor drivesensor display closed loop (Anzahl)                            | 4                             |                    |              |               |
| G F Motor drive parameter set (Anzahl)                                        | 10                            |                    |              |               |
| Proportionalanteil des S-Reglers [1]                                          | 2048                          |                    |              |               |
| Integralanteil des S-Reglers [2]                                              | 0                             |                    |              |               |
| Proportionalanteil des V-Reglers [3]                                          | Node 0 KEB J                  | O ETHERCAT ST      | epper X      |               |
| → = ↓ Integralanteil des V-Reglers [4]                                        | Geräte-Einstellungen          | Geräte-Parameter   | Dokumente    | Konfiguration |
| (Closed Loop) Proportionalanteil des Stromreglers der feldbildenden Kompor    | Gruppen-/Parameter            | Name               |              | Parameterw    |
|                                                                               | 🗄 📄 ru: Betriebspa            | arameter           |              |               |
| (Closed Loop)Proportionalanteil des Stromreglers der momentbildenden [7]      | 🗄 📄 de: Geräteinfo            | 5                  |              |               |
| 🛶 🗘 (Closed Loop) Integralanteil des Stromreglers der momentbildenden Kompon  | 🛚 🗉 📄 st: Statuswort          | :                  |              |               |
| 🚽 🕸 (Open Loop) Proportionalteil des Stromreglers der momentbildenden Kompon  | 🖶 🦢 dr: Motorpara             | meter              |              |               |
| 🔹 🔹 (Open Loop) Integralanteil des Stromreglers der momentbildenden Komponer  | Pole pair o                   | :ount              |              | 4             |
| Motor drive deadtime compensation                                             | Peak curre                    | int                |              | 500           |
| Adressierungsart : CANopen                                                    | Maximum                       | Speed              |              | 200000        |
|                                                                               | Upper vol                     | tage warning level |              | 81000         |
|                                                                               |                               | tage warning level |              | 10000         |
|                                                                               |                               | current reduction  | idle time    | 1000          |
|                                                                               |                               | current reduction  | value/factor | -50           |
|                                                                               | E I2t Parame                  | eters (Anzahl)     |              | 7             |
|                                                                               | = 🔍 I2t Par                   | rameters [1]       |              | 500           |
|                                                                               | I2t Par                       | ameters [2]        |              | 0             |
|                                                                               | 11 : : : : <u>∃⊠a</u> 17† Par | ameters [3]        |              | n             |

Bei Verwendung eines Motors nur mit Hallgeber ist auch die Poolpaarzahl korrekt einzustellen. Für den Betrieb eines bürstenlosen Gleichstrommotors ist es zwingend erforderlich ein Auto–Setup durchzuführen und hierzu muss beim Parameter "Nominal Current" I<sup>2</sup>t Parameters [1] *(203B<sub>h</sub> Subindex:* 

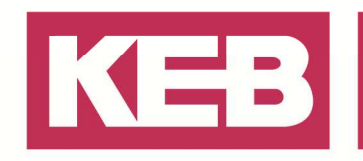

 $01_{h}$ ) einen Wert <> 0 eingetragen werden.

Weitere Infos zum "Auto-Setup Mode" erhalten Sie weiter unten in diesem Dokument.

Außerdem sollte Ihrem Projekt als erstes ein Gateway hinzugefügt werden.

Wenn die Beispielprojekte verwendet werden ist dieses bereits vorhanden, ansonsten kann dort der Aufbau im Detail angesehen werden. Das Projekt mit dem Gateway muss dann per Download in die Steuerung gespielt und gestartet werden. Ob der SetCom\_ETC\_Master Baustein nach dem Starten Module am EtherCAT But gefunden hat, können Sie am Parameter wActualKEBSlaveCnt sehen.

| 1 | Gat | eway X                                                                                                |
|---|-----|----------------------------------------------------------------------------------------------------|
| 8 | 1   | (*                                                                                                    |
|   | 2   | Gateway program handles sdo communication to keb drives.                                              |
|   | 3   | Various startup and diagnostic options are available                                                  |
|   | 4   |                                                                                                    |
|   | 5   | Global variable of type KebChannelHandler is mandatory: default list and name: GVL_APP.ChannelHandler |
|   | 6   | *)                                                                                                    |
|   | 1   | A V.                                                                                                  |
|   | 1   | Call the VER Chappellandlaw as first to handle communication of VER devices                           |
|   |     | Call the Kap_chamber as first to mainte communication of Kap devices                                  |
|   |     |                                                                                                    |
|   |     | cucliceLikd masterChannelCht                                                                          |
|   |     |                                                                                                    |
|   |     | Sievenametere                                                                                         |
|   |     |                                                                                                    |
|   | 2   |                                                                                                    |
|   |     | Setup and handle communication to KEB drives via Ethercat                                             |
|   |     | Restart bus on positive reset edge                                                                    |
|   |     | SetComEtc                                                                                             |
|   |     | SetCom_ETC_Master                                                                                     |
|   |     | true bEnable bError                                                                                   |
|   |     | GVL_GATEWAY.Channelhandler KEB_CH_REF iErrorID -                                                      |
|   |     | 0 — iFirstNode bInitDone -                                                                            |
|   |     | 7 — iLastNode bBusError —                                                                             |
|   |     | FALSE bIgnoreLessDevicesFound wfailedSlaveECatAddr                                                    |
|   |     | true bAutoRestartOnBusError wActualKEBSlaveCnt                                                        |
|   |     | 10 iMaxRestartCount bRestartInProgress -                                                              |
|   |     | TRUE bCheckBusStatusCyclic wActualRestartCnt                                                          |
|   |     | TRUE bCheckAllSlavesOperational                                                                       |
|   |     | - timTimeOutSDO                                                                                       |
|   |     | Restart OR (Reset AND NOT ResetOld AND SetComEtc.bBusError) — bRestartBus                             |
|   |     |                                                                                                    |
|   | 2   |                                                                                                    |
|   | Ĭ   | Table severable severable cables and URD NR (AD annie)                                                |
|   |     | Enable parameter access by complete via our Androk serial                                             |
|   |     |                                                                                                    |
|   |     | FnahlaDin — bFnahla                                                                                   |
|   |     | GVI GATEVAN Channellan der Ger (Franzik)                                                              |
|   |     |                                                                                                    |
|   |     |                                                                                                    |
|   |     |                                                                                                    |
|   |     |                                                                                                    |
|   |     |                                                                                                    |
|   |     |                                                                                                    |
|   |     | Lare Dellat                                                                                           |

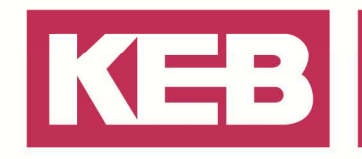

Anschließend können die Module im COMBIVIS Studio 6 hinzugefügt werden, indem über die Gerätesuche nach der Steuerung mit den angeschlossenen Geräten gesucht wird.

| audrate        | Knoten-Adresse                                                               | TCP/IP UDP IP-Adresse: Port: Knoten-Adresse: | von 172.<br>bis 172.<br>8000 | 17 . 129<br>17 . 129<br>0 - [<br>0 - [ | . 102<br>. 102    |
|----------------|------------------------------------------------------------------------------|----------------------------------------------|------------------------------|----------------------------------------|-------------------|
| le             | Knoten-Adresse           v         0 and and and and and and and and and and | IP-Adresse: •<br>Port:<br>Knoten-Adresse:    | von 172.<br>bis 172.<br>8000 | 17 . 129<br>17 . 129<br>0 - [<br>0 - [ | · 102             |
| le             | v) 0 (1) - 1 (1)                                                             | Port:<br>Knoten-Adresse:                     | bis 172.<br>8000             | 17 . 129<br>)  - [<br>)  - [           | . 102 2<br>8001 😜 |
|                |                                                                              | Port:<br>Knoten-Adresse:                     | 8000                         |                                        | 8001 🜲            |
|                |                                                                              | Knoten-Adresse:                              | (                            | - 🔄                                    |                   |
|                |                                                                              |                                              |                              |                                        | 4 🤤               |
|                |                                                                              | Such-Eir                                     | istellungen                  | als Standa                             | rd übernehmen     |
|                |                                                                              |                                              |                              |                                        |                   |
|                |                                                                              |                                              |                              |                                        |                   |
|                | Operator-Typ                                                                 | Adresse                                      | Knoten                       | Port                                   | Baudrate          |
| HERCAT Steppe  |                                                                              | 172 17 129 102                               | 0                            | 8000                                   |                   |
| HERCAT Steppe  |                                                                              | 172.17.129.102                               | 1                            | 8000                                   | -                 |
|                |                                                                              | 172.17.129.102                               | 0                            | 8001                                   |                   |
| Compact/V3.4.x |                                                                              |                                              |                              | 6                                      | 0                 |
|                |                                                                              |                                              |                              |                                        |                   |

Nun können die Geräte mittels des Buttons unten rechts ("Gewählte Geräte hinzufügen") in dem Projekt hinzugefügt werden, anschließend ist dann die Einsicht auf die Parameterliste der Geräte frei.

| Sample_KEB_SMC_Utility_StepperBLDC.project* - K                                                                                                    | EB COMBIVIS studio 6 - Li             |                             |
|----------------------------------------------------------------------------------------------------|---------------------------------------|-----------------------------|
| Datei Bearbeiten Ansicht Projekt Erstellen Onli                                                                                                    | ne Deb <u>ug T</u> ools <u>F</u> ens  |                             |
| 🎦 🖆 📕 🛃 🔡 🔜 🎒 🔛 🗮 🖺                                                                                                    | s 🗙   🛤 🎎   🔜   🖷                     |                             |
| Navigator                                                                                                    | <b>→</b> ∓ X                          |                             |
| Sample_KEB_SMC_Utility_StepperBLDC  C6 (C6 Compact II PRO/ADVANCED)  C6 (C6 Compact II PRO/ADVANCED)  C6 (C6 Compact II PRO/ADVANCED)  C6 (C6 Compact II PRO/ADVANCED)  C7 (C6 Compact II PRO/ADVANCED)  C7 (C6 COMPACT II PRO/ADVANCED)  C7 (C6 COMPACT II PRO/ADVANCED)  C7 (C6 COMPACT II PRO/ADVANCED)  C7 (C6 COMPACT II PRO/ADVANCED)  C7 (C6 COMPACT II PRO/ADVANCED)  C7 (C6 COMPACT II PRO/ADVANCE |                                       |                             |
| SoftMotion General Drive Pool                                                                                                    | Node_0_KEB_IO_ETHERCAT_Ste            | epper X                     |
| Node 0 C6 Enhanced (KEB Geraet)                                                                                                    | Geräte-Einstellungen Geräte-Parameter | 🛃 Dokumente Konfiguration 🧃 |
| Node_0_KEB_IO_ETHERCAT_Stepper (KEB                                                                                                    | Gruppen-/ParameterName                | Parameterwert               |
| Node_1_KEB_IO_ETHERCAT_Stepper (KEB                                                                                                    | 🖶 🖓 🛄 ru: Betriebsparameter           |                             |
| GlobalTextList                                                                                                    | 🗉 🚞 de: Geräteinfo                    |                             |
|                                                                                                    | 🗄 🗠 🚞 st: Statuswort                  |                             |
|                                                                                                    | 🖶 🚞 dr: Motorparameter                |                             |
|                                                                                                    | 🖶 🗀 cs: Drehzahlreglerparameter       |                             |
|                                                                                                    | 🗄 🛅 di: Digital Eingangs Parameter    |                             |
|                                                                                                    | 🗄 💼 do: Digital Ausgangs Parameter    |                             |
|                                                                                                    | 🖶 🚞 co: Steuerung                     |                             |
|                                                                                                    |                                       |                             |
|                                                                                                    | 🗄 🔄 ec: Geberparameter                |                             |
|                                                                                                    | 🗉 📄 pr: com Profil Objekte            |                             |
|                                                                                                    | 🗉 📄 vl: Geschwindigkeits Modus        |                             |
|                                                                                                    | 🗄 👘 📺 pn: sicherheits Parameter       |                             |
|                                                                                                    | 🗄 📄 ps: lagegeregelte Parameter       |                             |

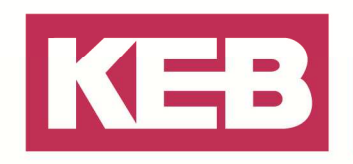

Wenn der Auto Setup Mode des Moduls genutzt werden soll, brauchen die Parameter Polpaarzahl und Encoder Auflösung nicht per Hand in die Parameter eintragen werden, diese Werte werden automatisch ermittelt. Die Vorgehensweise ist in dem Unterpunkt "Auto-Setup Mode" genauer beschrieben.

Nun bitte in der Parameterliste die "dr:Motorparameter" Struktur öffnen, dort sind die folgenden Parameter enthalten, die entsprechend den Daten des verwendeten Motors anzupassen sind.

- Polpaarzahl
- Spitzenstrom
- Maximalgeschwindigkeit
- Überspannung Warnlevel
- Unterspannung Warnlevel

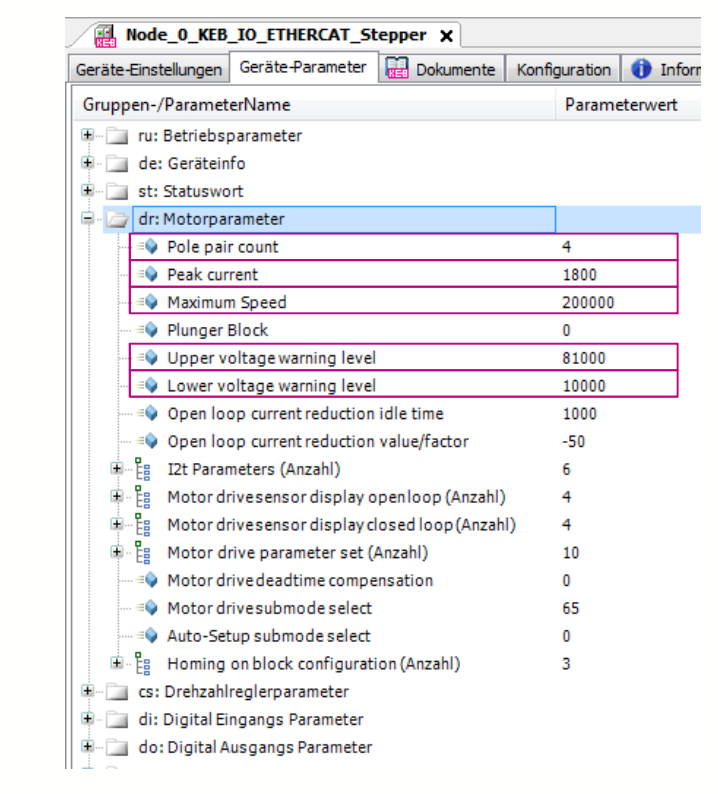

Des Weiteren gibt es noch die Parameterliste "ec: Geberparameter", die alle Parameter des verwendeten Encoder enthält. Eingestellt werden sollte hier der Parameter "Encoder Auflösung".

| Node_0_KEB           | _IO_ETHERCAT_St    | epper X     |                   |
|----------------------|--------------------|-------------|-------------------|
| Geräte-Einstellungen | Geräte-Parameter   | 🔛 Dokumente | e Konfiguration 🤇 |
| Gruppen-/Paramet     | erName             | 1           | Parameterwert     |
| 🖭 📄 ru: Betriebs     | parameter          |             |                   |
| 😟 🚞 de: Gerätein     | fo                 |             |                   |
| 🖲 📄 st: Statuswo     | rt                 |             |                   |
| 🖶 🚞 dr: Motorpa      | rameter            |             |                   |
| 🖳 🔄 cs: Drehzahl     | reglerparameter    |             |                   |
| 😟 📄 di: Digital Ei   | ngangs Parameter   |             |                   |
| 🖻 👘 🚞 do: Digital A  | usgangs Parameter  |             |                   |
| 🖲 🚞 co: Steuerun     | g                  |             |                   |
| 🖲 🗇 🚞 fb:Feldbusp    | arameter           |             |                   |
| 🖹 🗁 ec: Geberpa      | rameter            |             |                   |
|                      | Resolution         | -           | 4000              |
| =🔷 Index Po          | larity             | C           | )                 |
| =🔷 Index Wi          | idth               | -           | 1                 |
| 🖶 📴 Encoder          | Health (Anzahl)    | 3           | l -               |
| 🗄 🗄 Position         | encoder resolution | (Anzahl) 2  | 1                 |
| 😟 🛄 pr: com Prof     | il Objekte         |             |                   |

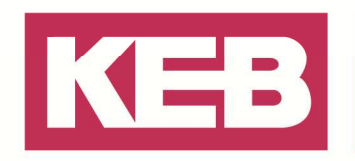

#### Beispielprojekte in COMBIVIS studio 6

#### Allgemein

Es wurden zwei Beispielprojekte für das KEB-I/O ETHERCAT Stepper/BLDC Modul im COMBIVIS studio 6 integriert. Es besteht die Auswahl zwischen einem Basic und einem PRO Projekt, welches in Abhängigkeit der verwendeten Steuerung auszuwählen ist. Beim Basic Projekt wird die CIA402 Bibliothek verwendet, bei der PRO Variante die SMC\_Utility von KEB.

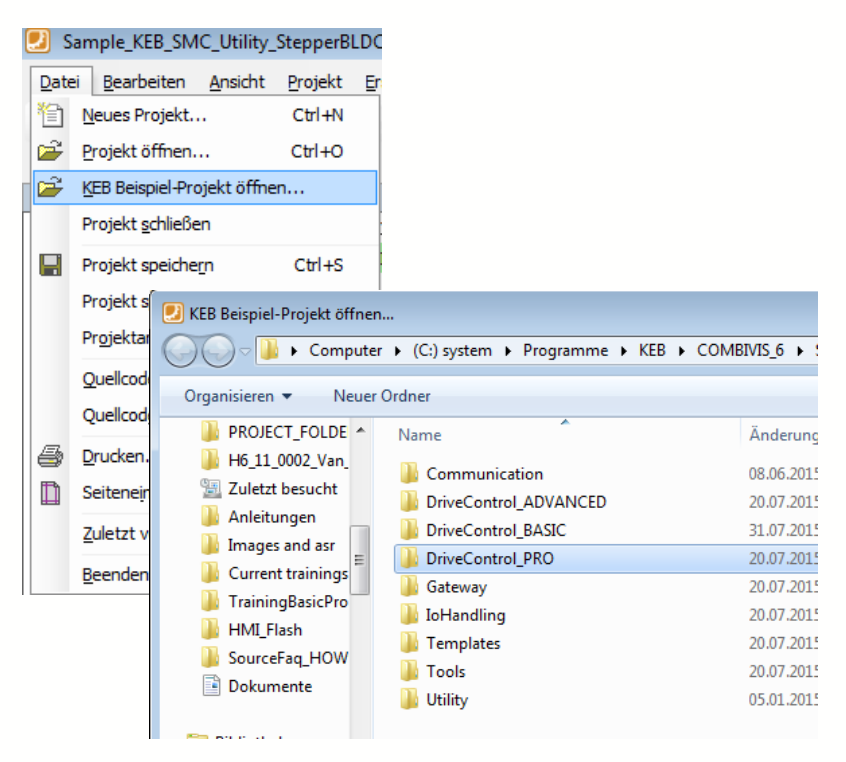

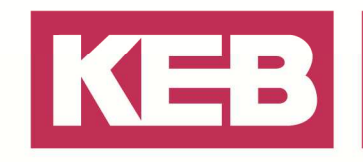

#### Einstellungen im Beispielprojekt allgemein

In dem von Ihnen ausgewählten Beispielprojekt, egal ob Basic oder PRO, sind

folgende Einstellungen auf Ihre vorhandene Hardwaresituation anzupassen.

Die Steuerung die in dem Beispielprojekt eingefügt wurde, kann über die Funktion "Gerät aktualisieren" auf die vorhandene Steuerung im Aufbau angepasst werden. Das Untermenü kann über ein rechts Klick auf die im Projekt installierte Steuerung geöffnet werden.

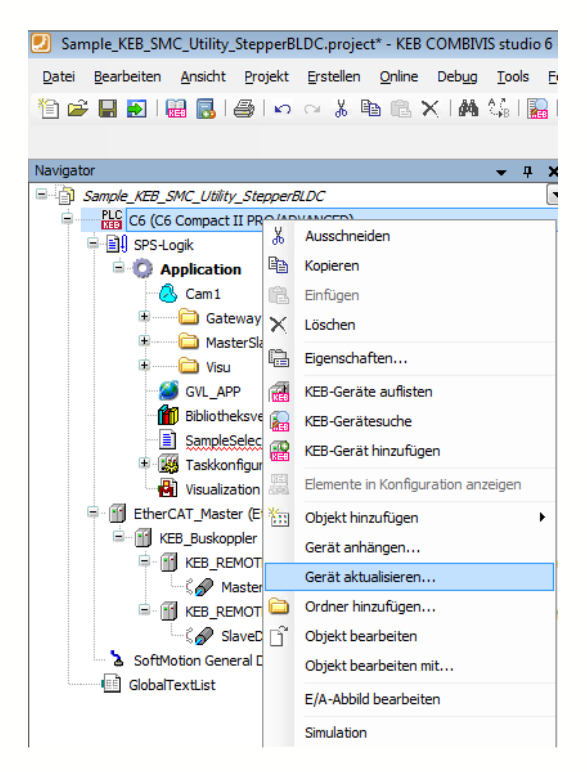

Aus dem sich dann öffnenden Fenster, wird eine Liste mit den editierbaren Steuerungen angezeigt.

| me: C6       |                                          |                                       |                |   |
|--------------|------------------------------------------|---------------------------------------|----------------|---|
| ktion:       |                                          |                                       |                |   |
| ) Gerät an   | hängen 🕐 Gerät einfügen 🕐 Gerät eins     | tecken 💿 Gerät aktualisieren          |                |   |
|              |                                          |                                       |                |   |
| erat:        |                                          |                                       |                |   |
| ersteller:   | <alle hersteller=""></alle>              |                                       |                |   |
| Name         |                                          | Hersteller                            | Version        |   |
| E- DEC CO    | MBIVIS 6-Geräte                          |                                       |                |   |
| Ste          | uerungen (SPS)                           |                                       |                |   |
| = 👧          | SoftMotion Steuerungen                   |                                       |                |   |
|              | PLC C6 Compact II PRO/ADVANCED           | KEB - Karl E. Brinkmann GmbH          | 3.4.1.7        |   |
|              | PLC C6 Compact PRO/ADVANCED              | KEB - Karl E, Brinkmann GmbH          | 3.4.1.7        |   |
|              | CODESYS SoftMotion RTE V3                | 35 - Smart Software Solutions GmbH    | 3.5.3.51       |   |
|              | CODESYS SoftMotion Win V3                | 35 - Smart Software Solutions GmbH    | 3.5.6.30       |   |
|              | H6 Control Unit II PRO/ADVANCED          | KEB - Karl E, Brinkmann GmbH          | 3.4.1.7        |   |
|              | H6 Control Unit PRO/ADVANCED             | KEB - Karl E. Brinkmann GmbH          | 3.4.1.7        |   |
| PLC          | C6 Compact BASIC                         | KEB - Karl E. Brinkmann GmbH          | 3.4.1.7        |   |
| PLC          | C6 Compact II BASIC                      | KEB - Karl E. Brinkmann GmbH          | 3.4.1.7        |   |
| PLC          | C6 HMI LC BASIC                          | KEB - Karl E. Brinkmann GmbH          | 3.5.4.10       |   |
|              | CODESYS Control RTE V3                   | 35 - Smart Software Solutions GmbH    | 3.5.3.51       |   |
| 1            | CODESYS Control Win V3                   | 35 - Smart Software Solutions GmbH    | 3.5.6.30       |   |
|              | CODESYS Control Win V3 x64               | 35 - Smart Software Solutions GmbH    | 3.5.4.10       |   |
|              | CODESYS HMI                              | 35 - Smart Software Solutions GmbH    | 3.5.4.10       |   |
| PLC          | H6 Control Unit BASIC                    | KEB - Karl E. Brinkmann GmbH          | 3.4.1.7        |   |
| DETA         | H6 Control Unit II BASIC                 | KEB - Karl E. Brinkmann GmbH          | 3.4.1.7        |   |
| nic nic      | P6 Control Unit BASIC                    | KEB - Karl E. Brinkmann GmbH          | 3.4.2.7        |   |
| Nach Ka      | tegorien gruppieren                      |                                       |                |   |
| Alle Ver     | sionen anzeigen (nur für Experten)       |                                       |                |   |
| <br>Veraltet | e Versionen anzeigen                     |                                       |                |   |
| - /          |                                          |                                       |                |   |
| formation    |                                          |                                       |                |   |
| r            |                                          |                                       |                | _ |
| ctualisier   | en und versuchen, möglichst viel der     | Information zu erhalten               |                |   |
| 5            |                                          |                                       |                |   |
| (Sie ko      | önnen einen anderen Zielknoten im Navigi | tor auswählen, während dieses Fenster | geöffnet ist.) |   |

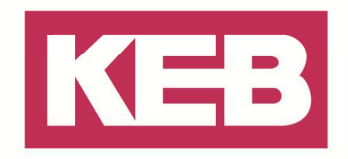

Im Anschluss daran muss die Steuerung auf aktiv gesetzt werden, indem über das CoDeSys Gateway diese gesucht und dann doppelt angeklickt wird.

Die MAC Adresse des EtherCAT\_Master muss über den Button Durchsuchen auf die der verwendeten Steuerung angepasst werden.

| KEB_REMOTE_I_O_Stepper_BLDC              |           | C6 X      |                  |               |                 |                |                |
|------------------------------------------|-----------|-----------|------------------|---------------|-----------------|----------------|----------------|
| Kommunikationseinstellungen Applikatione | n Dateien | Log       | SPS-Einstellunge | n             |                 |                |                |
|                                          |           |           |                  |               |                 |                |                |
| Den Netzwerkpfad zur Steuerung ausw      | ihlen:    |           |                  |               |                 |                |                |
| Gateway-1                                |           |           |                  |               |                 |                |                |
| Gateway-1                                | 172.17.12 | 9.102 [0  | 166] (aktiv)     | _             |                 |                |                |
|                                          |           | KEB_RE    | MOTE_I_O_Step    | per_BLDC      | Ethe            | erCAT_Maste    | r X            |
|                                          | Master    | EtherC/   | AT Konfiguration | 荦 Ether       | CAT E/A-Abbild  | Status 🕕       | Information    |
|                                          | V A       | utoconf   | ig Master/Slave  | 5             |                 |                | EtherCAT       |
|                                          | EtherC    | AT-NIC-   | Einstellung      |               |                 |                |                |
|                                          | Ziela     | dresse (  | (MAC)            | FF-FF-FF-FF   | -FF-FF          | 🔽 Broadcas     | t              |
|                                          | Quel      | ladresse  | e (MAC)          | 00-08-FA-01   | 1-28-C0         | Durchsuch      | ien            |
|                                          | Netz      | werknan   | ne               | Fieldbus port | t (X6C)         |                |                |
|                                          | 0         | letzwerk  | über MAC ausv    | vählen 🍥 N    | Netzwerk über N | Namen auswäh   | len            |
|                                          | Verteilt  | te Uhren  |                  |               | Optionen        |                |                |
|                                          | Zyklus    | szeit (µs | ) 4000           | 🔶 μs          | LRW ans         | stelle von LWR | X/LRD benutzen |
|                                          | Sync-l    | Offset    | 20               | <u>~</u> %    | Senden/         | 'Empfangen pr  | o Task         |
|                                          |           |           |                  | · · ·         |                 | tischer Neusta | rt Slaves      |
|                                          |           |           |                  |               |                 | as cher neusta | 10 510 105     |
|                                          |           |           |                  |               |                 |                |                |
|                                          |           |           |                  |               |                 |                |                |

Beispiel: C6 Compact EtherCAT Master Einstellung

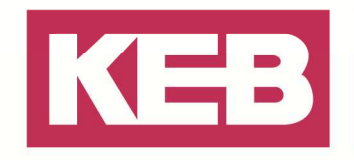

#### Einstellungen für das Beispielprojekt PRO

Um die Motoren im Close Loop Betrieb betreiben zu können, muss der "Drive submode Select" Parameter des KEB\_REMOTE\_I\_O\_Stepper\_BLDC jeweils auf den verwendeten Motor typ (BLDC Motor oder Stepper Motor) angepasst werden. Für den Stepper Motor muss hier eine 1(Dez) eingetragen werden, der BLDC Motor erwartet dort eine 65 (Dez). Dieses kann zum Beispiel direkt beim EtherCAT E/A-Abbild eingetragen werden,

| Datei Bearbeiten Ansicht Projekt Erstellen Online Debug Tools Eer | nster Konfigurator Hilfe<br>ﷺ  ॐn - r3°   ₩   C8° © | 8                       | 19 2 1 5 1 <b>60</b> 60 1 5 1 1 1 1 1 1 |                |          |          |                           |
|-------------------------------------------------------------------|-----------------------------------------------------|-------------------------|-----------------------------------------|----------------|----------|----------|---------------------------|
|                                                                   |                                                     | Y Y 1014                |                                         | 1 640          |          |          |                           |
| Vavigator 👻 🕂 🗙                                                   | KEB_REMOTE_I_O_                                     | Stepper_BLDC 🗙          |                                         |                |          |          |                           |
| Sample_KEB_SMC_Utility_StepperBLDC                                | Slave Expertenmodus Proz                            | essdaten Prozessdaten S | tartparameter EtherCAT Konfiguration    | 🗯 EtherCAT E// | A-Abbild | Status 🚺 | Information               |
| C6 (C6 Compact II PRO/ADVANCED)                                   | Kanäle                                              |                         |                                         |                |          |          |                           |
| - BU SPS-Logik                                                    | Variable                                            | Mapping                 | Kanal                                   | Adresse        | Тур      | Einheit  | Beschreibung              |
|                                                                   | -*>                                                 |                         | Controlword                             | %QW2           | UINT     |          | Controlword               |
| E Gateway                                                         | - <b>S</b>                                          |                         | Target Position                         | %QD2           | DINT     |          | Target Position           |
| MasterSlaveSamples                                                | -50                                                 |                         | Motor drivesubmode select               | %QD3           | UDINT    |          | Motor drivesubmode sele   |
| B Visu                                                            | - 50                                                |                         | Modes of operation                      | %QB16          | SINT     |          | Modes of operation        |
| GVI APP                                                           | - <b>*</b>                                          |                         | Profilevelocity                         | %QD5           | UDINT    |          | Profilevelocity           |
| Bibliotheksverwalter                                              | - **                                                |                         | vl target velocity                      | %QW12          | INT      |          | vl target velocity        |
| SampleSelection (PRG)                                             | - *>                                                |                         | Statusword                              | %IW2           | UINT     |          | Statusword                |
| * 124 Taskkonfiguration                                           | - **                                                |                         | Position actual value                   | %ID2           | DINT     |          | Position actual value     |
| Visualization Manager                                             | - *                                                 |                         | Modes of operation display              | %IB12          | SINT     |          | Modes of operation displa |
| EtherCAT Master (EtherCAT Master)                                 | - ×.                                                |                         | vl velocity actual value                | %IW7           | INT      |          | vl velocity actual value  |
| E 🗑 KEB_Buskoppler (KEB_Buscoupler (00.C6.CA1-0100))              |                                                     |                         |                                         |                |          |          |                           |
| KEB_REMOTE_I_O_Stepper_BLDC (KEB REMOTE I/O Stepper/              |                                                     |                         |                                         |                |          |          |                           |

oder die Anderung wird im Beispielprojekt unter "SampleSelection (PRG)" in den ersten Programmzeilen eingefügt. In diesem Beispielprojekt sind beide Motoren eingebunden, der BLDC Motor als MasterDrive, der Stepper Motor als SlaveDrive. Die Variablen die dort geändert werden, sind direkt im EtherCAT E/A-Abbild des Moduls eingetragen.

| Sample_KEB_SMC_Utility_StepperBLDC.project* - KEB COMBIVIS studio 6 - | Lizenziert für KEB Antriebstechnik; Karl E. Brinkmann GmbH                             |
|-----------------------------------------------------------------------|----------------------------------------------------------------------------------------|
| Datei Bearbeiten Ansicht Projekt Erstellen Online Debug Tools Fer     | nster Konfigurator Hilfe                                                               |
| 🎦 🛩 🖶 🛃 🔜 🚭 🗠 🗠 🐇 🖻 🛍 🗙 🖓 🎇 I.                                        | 🔺 🎋 🎋   🖺   🋅 🗸 🔐   🥞 🧐 🌾 🍋   🗊 🤋                                                      |
|                                                                       |                                                                                        |
| Navigator – 7 X                                                       | SampleSelection X                                                                      |
| Sample_KEB_SMC_Utility_StepperBLDC                                    | 1 PROGRAM SampleSelection                                                              |
| PLC C6 (C6 Compact II PRO/ADVANCED)                                   | ■ 2 VAR                                                                                |
| 🖻 🗐 I SPS-Logik                                                       | 3 ActMode :INT;                                                                        |
| 🖹 🚫 Application                                                       | 4 END_VAR                                                                              |
| Cam1                                                                  | 5                                                                                      |
| 🗈 🛅 Gateway                                                           |                                                                                        |
| 🗈 🚞 MasterSlaveSamples                                                |                                                                                        |
| 🗈 ······ 🛅 Visu                                                       |                                                                                        |
| GVL_APP                                                               |                                                                                        |
| Bibliotheksverwalter                                                  |                                                                                        |
| SampleSelection (PRG)                                                 | 1 //Mode selection                                                                     |
| 🗎 🎆 Taskkonfiguration                                                 | 2 //When you use a Stepper Motor in the P.                                             |
| Visualization Manager                                                 | <pre>3 MasterMotorDrivesubmodeSelect := 05; 4 SlaveMotorDrivesubmodeSelect := 1;</pre> |
| 🖹 🚮 EtherCAT_Master (EtherCAT Master)                                 | Siavemotorbrivesabilibaeiect .= 1,                                                     |
| EXEM_Buskoppler (KEB_Buscoupler (00.C6.CA1-0100))                     | 6                                                                                      |
| KEB_REMOTE_I_O_Stepper_BLDC (KEB REMOTE I/O Stepper/                  | 7                                                                                      |
|                                                                       | 8 //Only one mode can be active.                                                       |
| 🖮 🏢 KEB_REMOTE_I_O_Stepper_BLDC_1 (KEB REMOTE I/O Stepp               | 9 CASE ActMode OF                                                                      |
| ີ່ ຊົ້ 🔗 SlaveDrive (SM_Drive_GenericDSP402)                          | □ 10 0://init                                                                          |

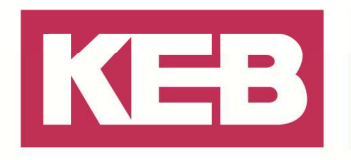

Im Anschluss an diese Einstellung sollte noch die Skalierung der Achse auf die Ihres Projektes angepasst werden. Dazu sollten die "Inkremente" und die "Einheiten in Applikation" Eingetragen werden, wenn ein Getriebe verwendet wird können die Daten dafür auch mit eingebunden werden.

|                                                                                                    |                                                                                                    | e∎  Ç≣ G≣ d⊒                                                                                                    | +≣ (\$   d                                                       | - I 😰 😭 I 🖉                                          |                |
|----------------------------------------------------------------------------------------------------|----------------------------------------------------------------------------------------------------|----------------------------------------------------------------------------------------------------|------------------------------------------------------------------|------------------------------------------------------|----------------|
| tor 👻 🔻 🗙                                                                                                    | / MasterDrive X                                                                                                    |                                                                                                    |                                                                  |                                                      |                |
| Sample_KEB_SMC_Utility_StepperBLDC  CG (CG Compact II PRO/ADVANCED)  CG SPS-Logik  Cam1  Cam1  Cam1  Cam1  Cam  Gateway  Cam  MasterSlaveSamples  Cam  Subject Steves  Subject Steves  Cam  Cam  Cam  Cam  Cam  Cam  Cam  Ca                                                                                                    | SoftMotion Antrieb: Basisparameter<br>Skalierung<br>Richtung umkehren<br>2000 In<br>1 Motorumdre<br>1 Getriebeausg<br>Mapping<br>V Automatisches Mapping<br>Eingänge                                                                                                    | SoftMotion Antriel                                                                                                    | b: Skalieren/Ma<br>torumdrehung<br>ebeausgangsi<br><=> Einheitei | softMotion<br>ien<br>umdrehungen<br>n in Applikation | Antrieb: Inber |
| Visualization Manager  Visualization Manager  EtherCAT_Master (EtherCAT Master)  KEB_Buskoppler (KEB_Buscoupler (00.C6.CA1-0100))  KEB_REMOTE J_O_Stepper_BLDC (KEB REMOTE I/O Stepper/  KEB_REMOTE J_O_Stepper_BLDC_1 (KEB REMOTE I/O Stepper  KEB_REMOTE J_O_Stepper_BLDC_1 (KEB REMOTE I/O Stepper  KEB_REMOTE J_O_Stepper_BLDC_1 (KEB REMOTE I/O Stepper  SalveDrive (SM_Drive_GenericDSP402)  SoftMotion General Drive Pool | Zyklisches Objekt<br>status word (in.wStatusWord)<br>actual position (diActPosition)<br>actual velocity (diActVelocity)<br>actual torque (wActTorque)<br>Modes of operation display (OP)<br>digital inputs (in.dwDigitalInputs)<br>Touch Probe Status<br>Touch Probe 1 rision edge | Objektnummer           16#6041:16#00           16#6064:16#00           16#6060:16#00           16#6061:16#00           16#6061:16#00           16#6089:16#00           16#6084:16#00 | Adresse<br>'%IW2'<br>'%ID2'<br>"<br>%IB12'<br>"<br>"<br>"        | Datentyp<br>'UINT'<br>'DINT'<br>"<br>SINT'<br>"<br>" |                |

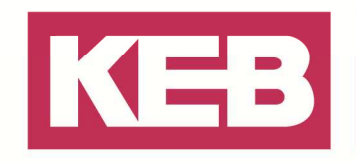

#### Einstellungen für das Beispielprojekt Basic

Um die Motoren im Close Loop Betrieb betreiben zu können, muss der "Drive submode Select" Parameter des KEB\_REMOTE\_I\_O\_Stepper\_BLDC jeweils auf den verwendeten Motor typ (BLDC Motor oder Stepper Motor) angepasst werden. Für den Stepper Motor muss hier eine 1(dez) eingetragen werden, der BLDC Motor erwartet dort eine 65 (dez).

Dieses kann wie unten ersichtlich direkt beim EtherCAT E/A-Abbild eingetragen und übernommen werden, wie unten ersichtlich.

| KEB_REMOTE_        | I_O_Stepper_BLDC_     | 1 🗙                          |              |              |             |               |                       |             |                            |
|--------------------|-----------------------|------------------------------|--------------|--------------|-------------|---------------|-----------------------|-------------|----------------------------|
| ilave Expertenmodu | s Prozessdaten Prozes | sdaten Startparameter Online | e CoE Online | EtherCAT Kor | nfiguration | 🗮 EtherCAT    | r E/A-Abbild Status 🧃 | 🕨 Informati | on                         |
| Kanäle             |                       |                              |              |              |             |               |                       |             |                            |
| Variable           | Mapping               | Kanal                        | Adresse      | Тур          | A           | ctueller Wert | Vorbereiteter Wert    | Einheit     | Beschreibung               |
| r <sup>*</sup> *   |                       | Controlword                  | %QW14        | UINT         | 0           |               |                       |             | Controlword                |
| **                 |                       | Target Position              | %QD8         | DINT         | 0           |               |                       |             | Target Position            |
| **                 |                       | Motor drive submode select   | %QD9         | UDINT        | 0           |               | 65                    |             | Motor drive submode select |
| 🍫                  |                       | Modes of operation           | %QB40        | SINT         | 0           |               |                       |             | Modes of operation         |
| 🍫                  |                       | Profilevelocity              | %QD11        | UDINT        | 0           |               |                       |             | Profilevelocity            |
| **                 |                       | vl target velocity           | %QW24        | INT          | 0           |               |                       |             | vl target velocity         |
| 🍫                  |                       | Statusword                   | %IW8         | UINT         | 776         |               |                       |             | Statusword                 |
| 🍫                  |                       | Position actual value        | %ID5         | DINT         | 0           |               |                       |             | Position actual value      |
| 🍫                  |                       | Modes of operation display   | %IB24        | SINT         | 0           |               |                       |             | Modes of operation display |
| 1 <b>X</b>         |                       | vl velocity actual value     | %IW13        | INT          | 0           |               |                       |             | vl velocity actual value   |

Die Änderung kann aber auch direkt im Beispielprojekt unter "PLC\_PRG (PRG)" in den letzten Zeilen des Programms erfolgen. Der Wert der dort der Variable übergeben wird, wird direkt im EtherCAT E/A-Abbild des Moduls eingetragen.

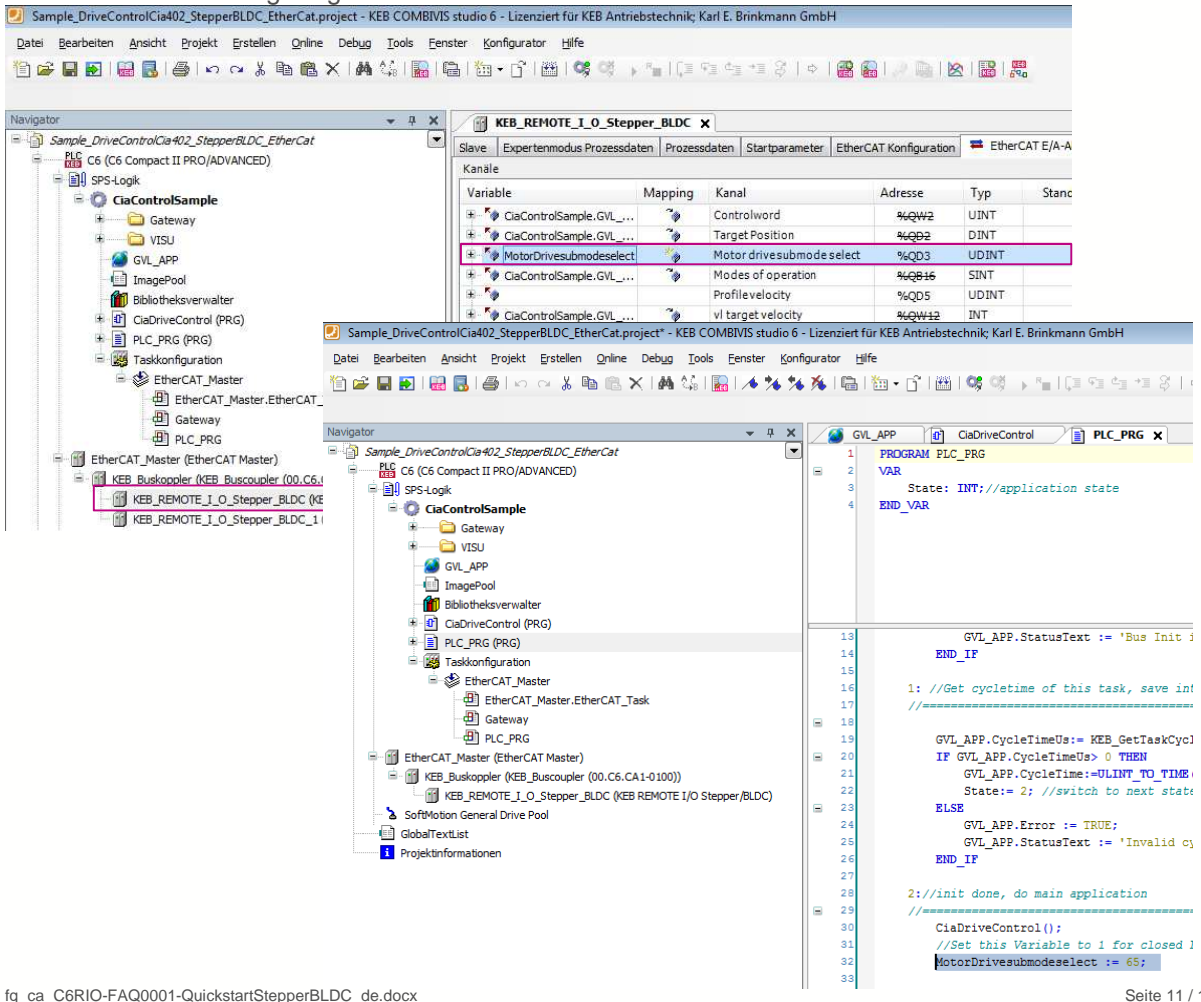

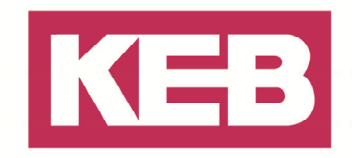

#### Auto-Setup Mode

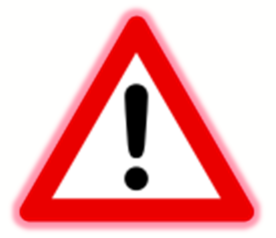

Beim Aktivieren des Autosetups wird der angeschlossene Motor in Bewegung gesetzt. Hierzu sollte der Motor sich frei drehen können und nicht mit dem mechanischen Antrieb verbunden sein. Lässt sich dieses nicht realisieren, kann es zu gefährlichen Bewegungen kommen.

Voraussetzungen für das Durchführen des Auto-Setup sind:

- Der Motor muss lastfrei sein.
- Der Motor darf nicht berührt werden.
- Der Motor muss sich frei in beliebige Richtungen drehen können.

Während des Auto-Setups werden aufwändige Berechnungen durchgeführt, damit verbleibt oft nicht genügend Rechenleistung, um die Feldbusse zeitgerecht zu bedienen - Diese können während eines Auto-Setups beeinträchtigt sein.

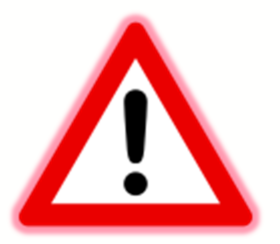

#### Allgemein

Wenn der Auto-Setup Mode des I/O Moduls ausgeführt wird, werden automatisch Motor und Encoder Daten die für das I/O Modul wichtig sind ermittelt. Hierzu muss auf den Parameter "Modes of operation" (6060h) der Wert -2 (dez) geschrieben werden. Dann befindet sich das Modul im Auto Setup Mode und erwartet, dass der Modulzustand bis zu Operation Enabled hochgefahren wird. Nun misst das Modul einige Werte selbstständig aus, dabei kommt es auch zu einer Drehbewegung der Achse!

Es handelt sich dabei um folgende Daten die automatisch ermittelt werden:

- Polpaarzahl (2030h)
- Encoderauflösung (2052h) in Inkremente/Umdrehung
- Encoderanpassung (2050h) Winkelversatz zwischen Rotor und elektrischem Feld

Um den Auto Setup Mode nutzen zu können, müssen folgende Einstellungen im Projekt vorgenommen werden, je nachdem ob der KEB Baustein dafür genutzt werden soll oder dieses manuell ausgeführt werden soll.

#### Auto Setup mittels Baustein

Die einfachste Möglichkeit die Motordaten der Module per Auto Setup zu ermitteln, ist die mit dem

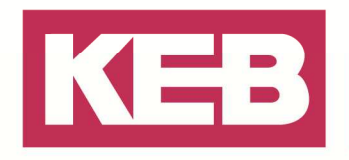

Baustein von KEB. Dabei werden an dem Baustein selbst nur die Optionen des Motors ausgewählt, die eigentliche Ermittlung der Daten läuft anschließend vollautomatisch ab. Der Funktionsbaustein ist ab der KEB\_Drive\_Utility Version >= 3.5.6.31 verfügbar.

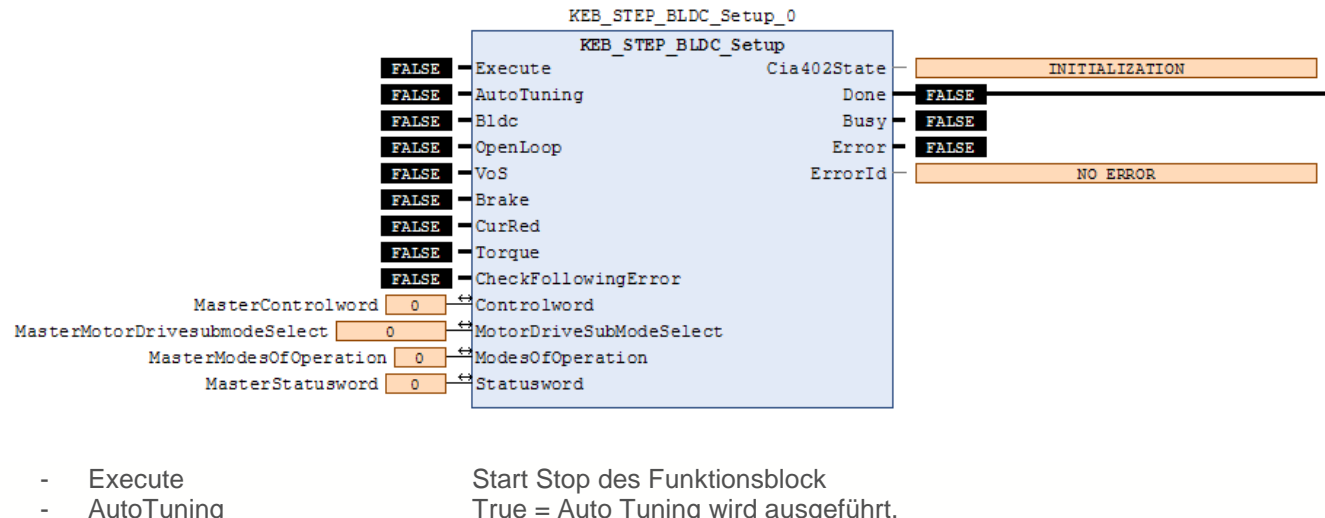

|   | / tato i anning     |                                                       |
|---|---------------------|-------------------------------------------------------|
|   |                     | False = kein Auto Tuning                              |
| - | BLDC                | True = BLDC Motor, False = Stepper Motor              |
| - | OpenLoop            | True = closed Loop Betrieb, False = Open Loop Betrieb |
| - | Brake               | True = Bremse wird verwendet, False = ohne Bremse     |
| - | CurRed              | True = Stromreduzierung bei open Loop Betrieb,        |
|   |                     | False = ohne Reduzierung                              |
| - | CheckFollowingError | True = Fehler Reset, False = kein Reset               |
|   |                     |                                                       |

Wenn alle Informationen eingegeben wurden, kann am EtherCAT Master ein KEB\_Buscoupler und ein oder mehrere KEB\_REMOTE\_I\_O\_Stepper\_BLDC Module einfügt werden. An diesem Modul muss anschließend die IN/OUT Variablen des Setup Baustein unter dem Tab EtherCAT E/A-Abbild verbunden werden.

| 🗾 Sample                         | _KEB_SI        | MC_Utility      | /_StepperE      | BLDC_v  | vithsetup.       | project* -        | KEB CON        | MBIVIS         | stud        | lio          |
|----------------------------------|----------------|-----------------|-----------------|---------|------------------|-------------------|----------------|----------------|-------------|--------------|
| <u>D</u> atei <u>B</u> ea        | arbeiten       | <u>A</u> nsicht | <u>P</u> rojekt | FUP/    | KOP/A <u>W</u> L | <u>E</u> rstellen | <u>O</u> nline | Deb            | oug         | Ţ¢           |
| 12 🚔 📑                           | I 🛃            | 🔡 🔜             | a 🔊             | 0       | X 🖻 í            |                   | 🕯 🕼 [          |                | e I         | 餋            |
| [ <u>]</u> 2 (x x) ] =1          | VAR 🗐          |                 |                 | ⊡ -∢ret | ~ ~              | -> -5             | le t           | . <del>.</del> | -9 <u>-</u> |              |
| Navigator                        |                |                 |                 |         |                  |                   |                |                | <b>-</b>    | <del>џ</del> |
| 🖃 🎒 Samp                         | ole_KEB_       | _SMC_Utilit     | ty_Stepper      | BLDC_v  | vithsetup        |                   |                |                |             |              |
| PL                               | C6 (C          | C6 Compac       | t II PRO/AD     | OVANCE  | D)               |                   |                |                |             |              |
| ÷                                | SPS-           | -Logik          |                 |         |                  |                   |                |                |             |              |
|                                  | Ethe           | rCAT_Mas        | ter (EtherO     | AT Mas  | ster)            |                   |                |                |             |              |
|                                  |                | KEB Busko       | opler (KEB      | Buscou  | upler (00.0      | 6.CA1-010         | 0))            |                |             |              |
|                                  | - <b>.</b> .,  |                 | EMOTE I         | O Sten  | ner BLDC         | (KEB DEMO         | TE I/O St      | enner          |             | n            |
|                                  | ر<br>۱۹۹۰ م    |                 | arel Drive      | Deel    | per_bube         | (NED KENO         | 10 30          | cppci/         | DEDC        | 9            |
|                                  | a sonu<br>ଆଧାର | Mouori Ger      | ierai Drive     | POOI    |                  |                   |                |                |             |              |
| KEB_REMOTE_I_0_Stepper_          | BLDC >         | K               |                 |         |                  |                   |                |                |             |              |
| Slave Expertenmodus Prozessdaten | Prozess        | daten Star      | rtparameter     | Online  | CoE Online       | EtherCAT          | Konfigurati    | ion 두          | Ethe        | erC/         |
| Kanäle                           |                |                 |                 |         |                  |                   |                |                |             |              |
| Variable                         | ΝK             | anal            |                 | A       | dresse           | Тур               | Aktu           | V              | Ei          | Be           |
| MasterControlword                | 🍫 Ci           | ontrolword      |                 |         | %QW14            | UINT              | 0              |                |             | Co           |
| 🍫                                | Ta             | arget Positio   | on              |         | %QD8             | DINT              | 0              |                |             | Ta           |
| MasterMotorDrivesubmodeSele      | ect 🏷 M        | lotor drives    | ubmode sele     | ect     | %QD9             | UDINT             | 0              |                |             | Mo           |
| MasterModesOfOperation           | 📉 🖄 M          | lodes of ope    | eration         |         | %OB40            | SINT              | 0              |                |             | M            |

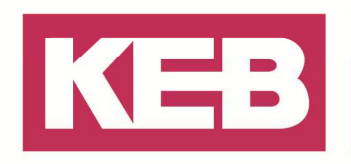

Nun kann mittels des "Execute" Button der Mode gestartet werden und die Einmessroutine beginnt die benötigten Werte zu ermitteln. Achtung! Der Motor bewegt sich während des Auto Setup! Siehe Hinweis oben.

Hinweis bei Verwendung des PRO Treibers:

Das unterlagerte Treiber Modul SM\_Drive\_ETC\_Generic muss vor der Verwendung des Autotuning deaktiviert werden(Rechtsklick auf Treiber → "Deaktivieren"). Ist der Auto-Setup Prozess beendet, diesen auf demselben Weg wieder mit der Anweisung "Aktivieren" einschalten.

ELDC\_1 (KEB REMOTE I/O Stepper/BLDC)
KEB\_REMOTE I/O Stepper/BLDC)
Image: Solution of the stepper/BLDC (SM\_Drive\_ETC\_GenericDSP402)

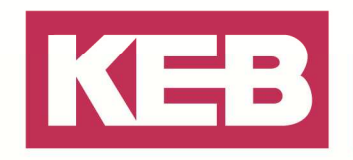

#### Auto Setup manuell ausführen

Die Motordaten für das Modul, lassen sich auch manuell mit dem Auto Setup Mode des Modul ermitteln. Dafür muss hinter dem EtherCAT Master in Ihrem Projekt einen Buscoupler und daran gekoppelt ein KEB\_REMOTE\_I\_O\_Stepper\_BLDC Modul eingefügt werden.

Sollten die PRO Variante des KEB\_REMOTE\_I\_O\_Stepper\_BLDC Modul eingefügt sein, muss der vorhandene Treiber unter dem Modul noch deaktiviert werden. Dieses kann erledigt werden, wenn mit einem rechts Klick auf den Treiber und dann auf "Deaktivieren" gegangen wird.

Nun kann direkt bei diesem Modul unter dem Tab EtherCAT E/A-Abbild, die entsprechenden unten aufgeführten Werte für die Parameter gesetzt werden. Dann läuft der Auto Setup Mode des Moduls ab und ermittelt die oben beschriebenen Werte.

Ist der Auto-Setup Prozess beendet, kann dieser auf demselben Weg mit einem rechts Klick und der Anweisung "Aktivieren" wieder eingeschaltet werden.

In diesem Fall muss für den Auto Setup Mode auf den Parameter "Modes of operation" eine -2 (dez) geschrieben werden. Auf den Parameter "Motor Drivesubmode Select" muss für den Stepper Motor eine 1(dez), für den BLDC Motor eine 65(dez) eingetragen werden. Diese Werte bewirken, dass dem Modul bekannt ist ob ein Stepper oder BLDC Motor angeschlossen ist und aktivieren für die Motoren jeweils den Close Loop Betrieb.

| ave          | Expertenmodus Pro | ozessdaten | Prozessdaten  | Startparameter   | Online | CoE Online | EtherC | EtherCAT Konfiguration |    | 🗮 EtherCAT E/A-Abbild Status |                          |  |
|--------------|-------------------|------------|---------------|------------------|--------|------------|--------|------------------------|----|------------------------------|--------------------------|--|
| anäle        | 9                 |            |               |                  |        |            |        |                        |    |                              |                          |  |
| Varia        | ble               | Mapping    | Kanal         |                  | Adres  | sse        | Тур    | Aktue                  | Vo | Ein                          | Beschreibung             |  |
| - <b>*</b> ( | )                 |            | Controlwor    | d                | %      | QW2        | UINT   | 0                      |    |                              | Controlword              |  |
| 崎            | )                 |            | Target Posi   | tion             | %      | QD2        | DINT   | 0                      |    |                              | Target Position          |  |
| 崎            | )                 |            | Motor drive   | submode select   | %      | QD3        | UDINT  | 65                     |    |                              | Motor drive submode sel  |  |
| 🏹            | )                 |            | Modes of o    | peration         | %      | QB 16      | SINT   | -2                     |    |                              | Modes of operation       |  |
| 🏹            | )                 |            | Profilevelo   | city             | %      | QD5        | UDINT  | 0                      |    |                              | Profilevelocity          |  |
| 崎            | )                 |            | vl target ve  | locity           | %      | QW12       | INT    | 0                      |    |                              | vl target velocity       |  |
| ···· 🌂       | )                 |            | Statusword    |                  | %      | IW2        | UINT   | 38680                  |    |                              | Statusword               |  |
| 🌂            | )                 |            | Position ad   | tual value       | %      | ID2        | DINT   | 2531                   |    |                              | Position actual value    |  |
| 🌂            | )                 |            | Modes of o    | peration display | %      | IB12       | SINT   | -2                     |    |                              | Modes of operation displ |  |
| ×            | )                 |            | vl velocity a | actual value     | %      | IW7        | INT    | 0                      |    |                              | vl velocity actual value |  |

Als erstes sollte dann bei dem Modul ein Fehler Reset durchgeführt werden, dazu bitte das Bit 7 (128dez) des "Controlword" auf True setzen. Anschließend fahren Sie dann den Zustand des Moduls wie unten beschrieben schrittweise hoch, damit der Auto Setup Mode ausgeführt wird.

- Bit 1 2 (6dez) (Enable Voltage & Quick Stop)
- Bit 0 2 (7dez)(Enable Voltage, Quick Stop & Switched On)
- Bit 0 3 (15dez)(Enable Voltage, Quick Stop, Switched On & Enable operation)
- Bit 0 4 (31dez)(Enable Voltage, Quick Stop, Switched On, Enable operation & OMS)

Wann der Einmessvorgang beendet ist, kann am Bit 12 (OMS) des "Statusword" erkannt werden. Steht dieses auf True, wurde das Auto Setup beendet.

An Bit 15 (CLA) des "Statusword" kann abgelesen werden, ob der Motor jetzt für den Close Loop Betrieb bereit ist oder nicht, ob das Auto Setup erfolgreich war.

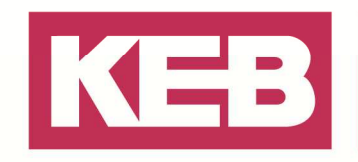

#### Speichern der Einstellungen im Modul

Einige ausgewählte Objekte im Objektverzeichnis lassen sich speichern und werden beim nächsten Start automatisch wieder geladen. Es lassen sich immer nur ganze Sammlungen (im folgenden "Kategorien" genannt) an Objekten zusammen abspeichern, einzelne Objekte

können nicht gespeichert werden.

Für jede Kategorie gibt es einen Subindex im Objekt. Um alle Objekte dieser

Kategorie zu Speichern muss nur der Wert 65766173h in den Subeintrag geschrieben werden. Das Ende des Speichervorgangs wird signalisiert, indem der Wert von der Steuerung durch eine "1" überschrieben wird. Weitere Informationen dazu finden Sie unter dem Punkt "7.12.4 Objekte speichern" in der Dokumentation des Moduls.

Subindizes: 01h: Alle Kategorien 02h: Kommunikation 03h: Benutzerobjekte

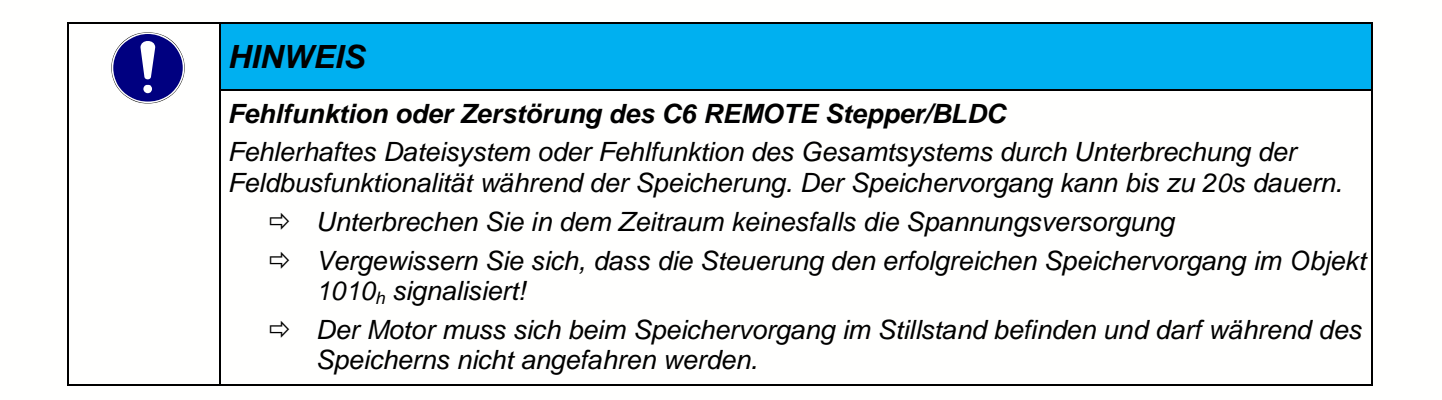

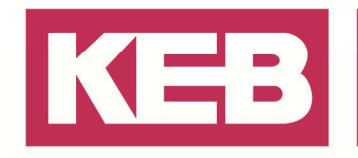

#### Speichervorgang starten

Um die Einstellungen die im Modul getätigt wurden Nullspannungssicher zu speichern, gehen Sie zum Parameter co: Steuerung im Tab Geräte-Parameter.

| ator                                                     | - 4 X        |     | Node_0_KEB_IO_ETHERCAT_Stepper X              |
|----------------------------------------------------------|--------------|-----|-----------------------------------------------|
| ] Sample_KEB_SMC_Utility_StepperBldc                     |              |     | Geräte-Einstellungen Geräte-Parameter 🔛 Dokum |
| Device [Verbunden] (C6 Compact II PRO/ADVANCE            | D)           |     | Gruppen-/ParameterName Parar                  |
| ー 自り SPS-Logik                                           |              |     | T ru: Betriebsparameter                       |
| Application [run]      EtherCAT Macter (EtherCAT Macter) |              |     | de: Geräteinfo                                |
| SoftMation General Drive Pool                            |              |     | 🗄 🔄 st: Statuswort                            |
| Mode 0 KEB IO ETHERCAT Stepper (KEB Geraet)              | <u>-</u>     |     | 🕫 🛅 dr: Motorparameter                        |
| Node 1 KEB IO ETHERCAT Stepper (KEB Geraet)              | -            |     | 🕫 🛄 cs: Drehzahlreglerparameter               |
| VersionInfo                                              |              |     | 🖲 🛄 di: Digital Eingangs Parameter            |
| i Projektinformationen                                   |              |     | 😟 🛄 do: Digital Ausgangs Parameter            |
|                                                          |              |     | 🕀 🛄 co: Steuerung                             |
|                                                          |              |     | fb:Feldbusparameter                           |
| Node_0_KEB_IO_ETHERCAT_Steppe                            | r X          |     | eberparameter                                 |
|                                                          | Dokumente    | Ko  | onfiguration schwindigkeits Modus             |
|                                                          | Jokamerree   | 100 | cherheits Parameter                           |
| Gruppen-/ParameterName                                   |              |     | Paramet                                       |
| 😟 📄 do: Digital Ausgangs Parameter                       |              |     |                                               |
| 🖨 🦢 co: Steuerung                                        |              |     |                                               |
|                                                          |              |     | 6                                             |
| Controlword                                              |              |     | 15: 50 +                                      |
| Encoder Alignment                                        |              |     | 40011                                         |
| = Limit switch tolerance band                            |              |     | 500                                           |
|                                                          |              |     | 1                                             |
|                                                          |              |     | 1                                             |
|                                                          |              |     | 80                                            |
| Acceleration numerator                                   |              |     | 1                                             |
| Acceleration denominator                                 |              |     | 60                                            |
| Jerk numerator                                           |              |     | 1                                             |
| = 🧇 Jerk denominator                                     |              |     | 60                                            |
| =💊 Jerk limit (internal)                                 |              |     | 100000                                        |
| =💊 Bootup Delay                                          |              |     | 0                                             |
| 🖷 📲 Motor drive sensor source closed l                   | oop (Anzahl) |     | 4                                             |
| = vl dimension factor (Anzahl)                           |              |     | 2                                             |
| Modes of operation                                       |              |     | 8                                             |
| Torque slope                                             |              |     | 0                                             |
| ■ E Feed constant (Anzahl)                               |              |     | 2                                             |
| La Position encoder resolution (Anzah                    | n)           |     | 2                                             |
| The Cear ratio (Anzahl)                                  |              |     | 2                                             |
|                                                          |              |     | 2                                             |
|                                                          |              |     | 0                                             |
| E Store parameters (Anzahl)                              |              |     | 4                                             |
| Store parameters [1]                                     |              |     | 1                                             |
| Store parameters [2]                                     |              |     | 1                                             |
| Store parameters [3]                                     |              |     | 1                                             |

Um das Speichern der aktuellen Einstellungen vorzunehmen, beim entsprechenden

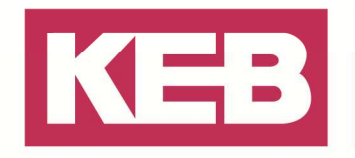

Store Parameter Satz im Menü "Store all Parameters" auswählen und mit OK bestätigen. Führen Sie dieses beim "Store parameters [1]" aus, werden alle Einstellungen des Modul gesichert. Beim "Store parameters [2]" werden nur die Kommunikation Parameter, beim "Store parameters [3]" nur die Benutzerspezifischen Parameter gesichert.

Mehr dazu siehe Punkt "7.12.4 Objekte speichern" in der Dokumentation.

| eräte-Einstellungen Geräte-Parameter 🔛 Dokumen | te Konfiguration 🕕 | Information   |                     |           |
|------------------------------------------------|--------------------|---------------|---------------------|-----------|
| Gruppen-/ParameterName                         | Parameterw         | ert           |                     |           |
| 🗄 🔄 do: Digital Ausgangs Parameter             |                    |               |                     |           |
| 🗧 🦢 co: Steuerung                              |                    |               |                     | Maria     |
| 通 🎚 Brake controller timing (Anzahl)           | Property-Editor    |               |                     | 1 E       |
| 🐳 Controlword                                  |                    |               | 💿 ок                | Abbrechen |
| 🕸 Encoder Alignment                            | •                  |               |                     | ,         |
| - 🔷 Limit switch tolerance band                | Store parameters   |               |                     |           |
| =🕸 Velocity numerator                          | Wert               | 1             |                     |           |
| - 🔷 Velocity denominator                       | 🖂 Erweitert        |               |                     |           |
|                                                | Store all Param    | eters         |                     | *         |
|                                                |                    |               |                     |           |
| 🕸 Jerk numerator                               |                    | 1702257011: S | tore all Parameters |           |
| - 🕸 Jerk denominator                           |                    |               |                     |           |
| 🗐 Jerk limit (internal)                        |                    |               |                     |           |
| 📫 Bootup Delay                                 |                    |               |                     |           |
| 🖶 📙 Motor drive sensor source closed loop (An  |                    |               |                     |           |
| 🚽 🔷 vl dimension factor (Anzahl)               |                    |               |                     |           |
|                                                |                    |               |                     |           |
| 💷 🕸 Torque slope                               |                    |               |                     |           |
| 🗊 🗄 Feed constant (Anzahl)                     |                    |               |                     |           |
| 电 智 Position encoder resolution (Anzahl)       |                    |               |                     |           |
| ⊕ – 📴 Gear ratio (Anzahl)                      |                    |               |                     |           |
| - 🔷 Target velocity                            |                    |               |                     |           |
| 🖶 🗄 Store parameters (Anzahl)                  |                    |               |                     |           |

Anfänglich wird dann folgender Wert in COMBIVIS studio 6 angezeigt,

| 中 信 Position encoder resolution (Anzahl) | 2                                |
|------------------------------------------|----------------------------------|
| 🖮 🗄 Gear ratio (Anzahl)                  | 2                                |
| =🗣 Target velocity                       | 0                                |
| 🖃 🗄 Store parameters (Anzahl)            | 4                                |
| =♀ Store parameters [1]                  | 1702257011: Store all Parameters |
| =♦ Store parameters [2]                  | 1                                |
| → = ♦ Store parameters [3]               | 1                                |

ist das Speichern abgeschlossen erscheint eine "1" beim entsprechenden Parameter.

Jetzt sind die Einstellungen im Modul gespeichert und werden beim nächsten Start automatisch wieder geladen.

| 🖻 - 🗄  | Position encoder resolution (Anzahl) | 2 |  |
|--------|--------------------------------------|---|--|
| •••• 皆 | Gear ratio (Anzahl)                  | 2 |  |
| ≡∳     | Target velocity                      | 0 |  |
| ÷ 皆    | Store parameters (Anzahl)            | 4 |  |
|        | Store parameters [1]                 | 1 |  |
|        | Store parameters [2]                 | 1 |  |
|        | Store parameters [3]                 | 1 |  |

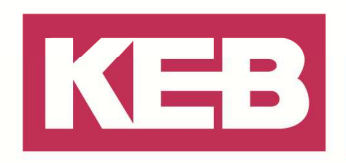

#### Disclaimer

KEB Automation KG reserves the right to change/adapt specifications and technical data without prior notification. The safety and warning reference specified in this manual is not exhaustive. Although the manual and the information contained in it is made with care, KEB does not accept responsibility for misprint or other errors or resulting damages. The marks and product names are trademarks or registered trademarks of the respective title owners.

The information contained in the technical documentation, as well as any user-specific advice in verbal or in written form are made to the best of our knowledge and information about the application. However, they are considered for information only without responsibility. This also applies to any violation of industrial property rights of a third-party.

Inspection of our units in view of their suitability for the intended use must be done generally by the user. Inspections are particular necessary, if changes are executed, which serve for the further development or adaption of our products to the applications (hardware, software or download lists). Inspections must be repeated completely, even if only parts of hardware, software or download lists are modified.

Application and use of our units in the target products is outside of our control and therefore lies exclusively in the area of responsibility of the user.

> KEB Automation KG Südstraße 38 • D-32683 Barntrup fon: +49 5263 401-0 • fax: +49 5263 401-116 net: www.keb.de • mail: info@keb.de